## HƯỚNG DẪN

XEM LỊCH THI TRÊN CỔNG THÔNG TIN UIS.UFM.EDU.VN

-----

Sử dụng trình duyệt WEBSITE vào cổng thông tin UIS.UFM.EDU.VN
 -> chọn đăng nhập

| ← → C ③ Không bả | io mật   uis.ufm.edu.vn                                                            |                                                                                                    |                                                                                                    | <br>¢ 0 | 0 |
|------------------|------------------------------------------------------------------------------------|----------------------------------------------------------------------------------------------------|----------------------------------------------------------------------------------------------------|---------|---|
|                  | Dien                                                                               | TRƯỜNG ĐẠI HỌC TÀI CHÍNH - MARKETIN<br>Địa chi: Số 2/4 Trần Xuân Soạn, Phưởng Tân Thuận Târ, Quận 7, TP. Hô Chí Mini<br>thoại: 028. 37720576 - 028. 37720404 Fax. 028. 39971 Hồs. Smail: phongqiải | G<br>1<br>Sutm.edu.vn                                                                                                    |         |   |
|                  | Trang chủ Ngành Bộ môn Văn bà                                                      | n Tuyến sinh Tra cứu Văn bằng Hướng dẫn Chọn                                                                                                    | ng nhập 🕐 Đảng ký học phần                                                                                                    |         |   |
|                  | 🔕 ΤΙΝ ΤΪ́C                                                                         | THÔNG BÁO MÓI Nội dung: Tim kiểm                                                                                                    | THÔNG BÁO CHUNG                                                                                                    |         |   |
|                  | Thông bảo chung                                                                    | Thông bảo v/v giải quyết đảng ký học phần đối với sinh viên các khóa đào tạo liên thông lên<br>bác Đại học bà chính quy và đào tạo vận bằng Đại học thứ bài bà chính quy học ghén với thời         |                                                                                                    |         |   |
|                  | • Thời khóa biểu                                                                   | khóa biểu học kỳ cuội, năm 2019 của các lớp trình độ Đại học hệ chính quy 🔴                                                                                                    |                                                                                                    |         |   |
|                  | Công tác sinh viên                                                                 | 9. Chi tiết                                                                                                    |                                                                                                    |         |   |
|                  | • Thông bảo về học phí                                                             | Thông bảo v/v đăng ký học phần đối với sinh viên các khóa đào tạo trình độ Đại học hệ chính<br>quy chương trình đại trà học kỳ cuối, năm 2019 🤗                                                    |                                                                                                    |         |   |
|                  | <ul> <li>Thông bảo đảng ký học phần, xử<br/>lý kết quả đảng ký học phần</li> </ul> | (ngay sequencion) Q. Chi tiết                                                                                                    | › Thông báo v/v giải quyết<br>đảng ký học phân đối với sinh<br>viên các khóa đảo tạo liên<br>thông lên bắc Đại học hệ chính                                  |         |   |
|                  | <ul> <li>Kế hoạch - Phân nhóm THNN,<br/>Khóa luận TN của Khoa</li> </ul>           | Bảng phản bố phòng học học kỳ cuội, năm 2019 đối với khóa 16D, 17D và 18D bậc Đại học<br>và khóa 18C bậc Cao đẳng hệ chính quy<br>[Ngày địng:tī](Ngày địng:tī]                                     | quy và đảo tạo văn bằng Đại<br>học thứ hai hệ chính quy học<br>ghép với thời khóa biểu học kỳ<br>cuối, năm 2019 của các lớp<br>trình độ Đại học hệ chính quy |         |   |
|                  | Thông bảo về Tốt nghiệp                                                            | 9. Chi tiết                                                                                                    | › Thông bảo v/v đảng ký học<br>phân đối với sinh viên các khóa<br>dào tạo trình đô Đại học hê                                                                |         |   |
|                  | • Các loại mẫu đơn                                                                 | Thông bảo về việc nghi lễ Giỗ Tổ Hùng Vương, lễ 30/4 và 01/5/2019 đối với sinh viên, học<br>viện thuộc các hệ đảo tạo của Nhà trường 🧢<br>Diam đượn Điữ Mỹ                                         | chính quy chương trình đại trà<br>học kỳ cuối, năm 2019<br>> Dự kiến thời khóa biểu học                                                                      |         |   |
|                  | • Thông báo về lịch thi                                                            | Q. Chi tiết                                                                                                    | phân Giáo dục quốc phòng - an                                                                                                    |         |   |
|                  | • Đánh giá rèn luyện sinh viên                                                     | Thông bảo về việc nộp học phí HK giữa, năm 2019 đối với sinh viên các khóa bậc Đại học và<br>Cao đẳng hệ chính quy thuộc các chương trình Đại trầ, chương trình đặc thủ. chương trình              | TRANG LIÊN KẾT                                                                                                    |         |   |
|                  |                                                                                    | chất lượng cao, đặc biệt, liên thông đại học, văn bằng 2 Đại học 🧢                                                                                                    |                                                                                                    |         |   |

2. Sử dụng tài khoản được cấp để đăng nhập vào hệ thống

| 🖲 Sinh viên 🔍 Giảng viên 🔍 Nhân viên 🔍 B                                                              | an lãnh đạo |
|----------------------------------------------------------------------------------------------------|-------------|
| Tên đăng nhập: 5181206*****<br>Mật mã:<br>Ghi nhớ lần đăng nhập sau<br>Số lượng truy cập : 381/144863 | Đăng nhập   |

## 3. Chọn Thời khóa biểu - Lịch thi

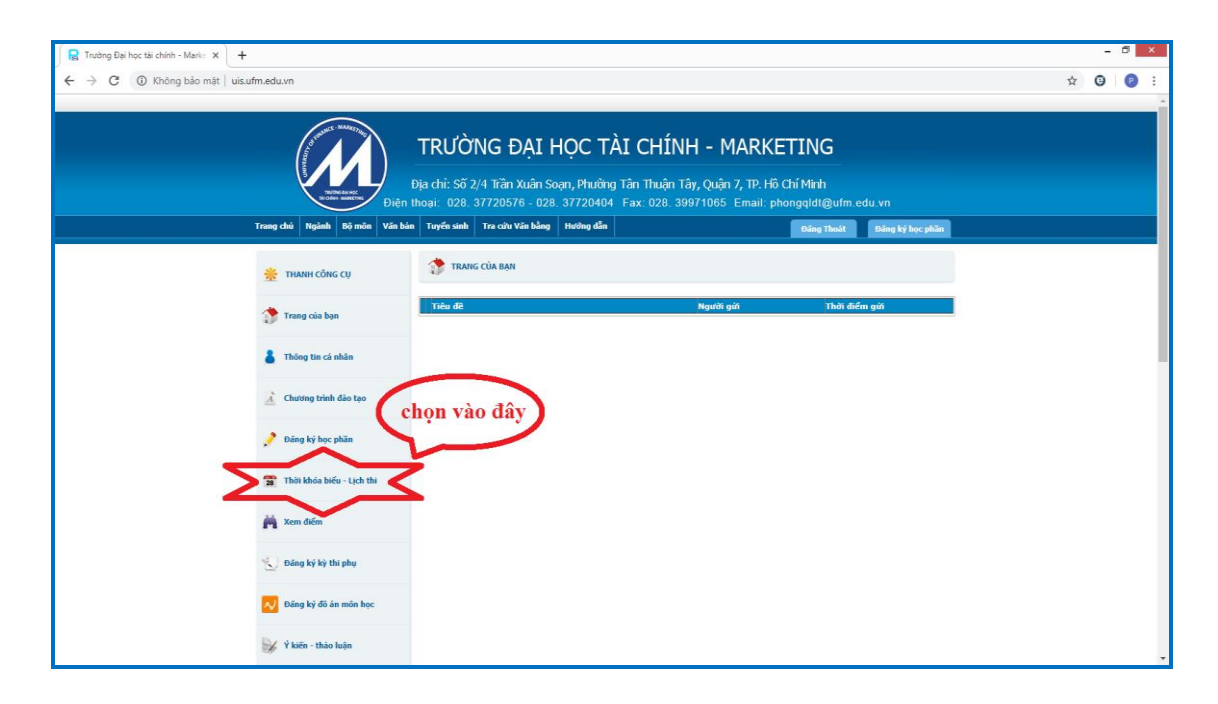

4. Chọn "Xem lịch Thi"

| <ul> <li>Fig. Trường Đại học tải chính - Marke: x</li> <li>← → C ③ Không bảo mật   u</li> </ul> | +<br>uis.ufm.edu.vn                                               |                                                                                                    |                                                                                 |             | - 🛛 × |
|-------------------------------------------------------------------------------------------------|-------------------------------------------------------------------|----------------------------------------------------------------------------------------------------|---------------------------------------------------------------------------------|-------------|-------|
|                                                                                                 | A DIG                                                             | TRƯỜNG ĐẠI HỌC TÀI CHÍNH           Địa chỉ: Số 2/4 Trần Xuân Soạn, Phường Tân Thuận Tâ           thoại: 028. 37720576 - 028. 37720404 | I - MARKETING<br>r, Quận 7, TP. Hồ Chí Minh<br>71065 Email: phongqld@ufm.edu vn |             |       |
|                                                                                                 | Trang chủ Ngành Bộ môn Văn                                        | sản Tuyến sinh Tra cứu Văn bằng Hưởng dẫn                                                                                             | Đăng Thoát Đăng                                                                 | ký học phần |       |
|                                                                                                 | 💥 THANH CÔNG CỤ                                                   | 靋 ΤΗΟΊ ΚΗΟΆ ΒΙΕ̈́υ - LỊCH ΤΗΙ                                                                                                    |                                                                                 | ۹           |       |
|                                                                                                 | 🏠 Trang của bạn                                                   | SINH VIÊN CHỌN TUẦN ĐẾ XEM LỊCH<br>[Mã số: 5181206                                                                                    |                                                                                 |             |       |
|                                                                                                 | 🛔 Thông tin cá nhân                                               | Năm học: 2018-2019 V Học kỳ: Học kỳ 2 V Tuần : 14                                                                                     | Xem lịch thi 1 thời khóa biểu 🐋<br>Từ ngày 01/01/10 đến ngày 07/04/2019         | Loc dữ liệu |       |
|                                                                                                 | A Chương trình đảo tạo                                            | PHÓNG THỨ 2 THỨ 3 THỨ 4 THỨ                                                                                                    | 5 <b>6</b> THỨ 7 CHỦ NHẬT                                                       |             |       |
|                                                                                                 | 🤌 Đăng ký học phần                                                |                                                                                                    | chon để                                                                         |             |       |
|                                                                                                 | Thời khóa biểu - Lịch thi                                         |                                                                                                    | xem<br>lich thi                                                                 |             |       |
|                                                                                                 | 🚔 Xem điểm                                                        |                                                                                                    | iich thi                                                                        |             |       |
|                                                                                                 | 🐑 Đăng ký kỳ thi phụ                                              |                                                                                                    |                                                                                 |             |       |
|                                                                                                 | 💫 Đăng ký đô án môn học                                           |                                                                                                    |                                                                                 |             |       |
| uis.ufm.edu.vn/ExaminationSchedule.aspx?Stude                                                   | Image: Y kiến - thảo luận<br>Intid=5181206T0101&NH=2018-2019&HK=H | K02                                                                                                    |                                                                                 |             |       |

\*\*\*\*Đối Với sinh viên hệ đại học chính quy chọn năm học học kỳ sau đó mới chọn xem lịch thi

## 5. Xem lịch thi

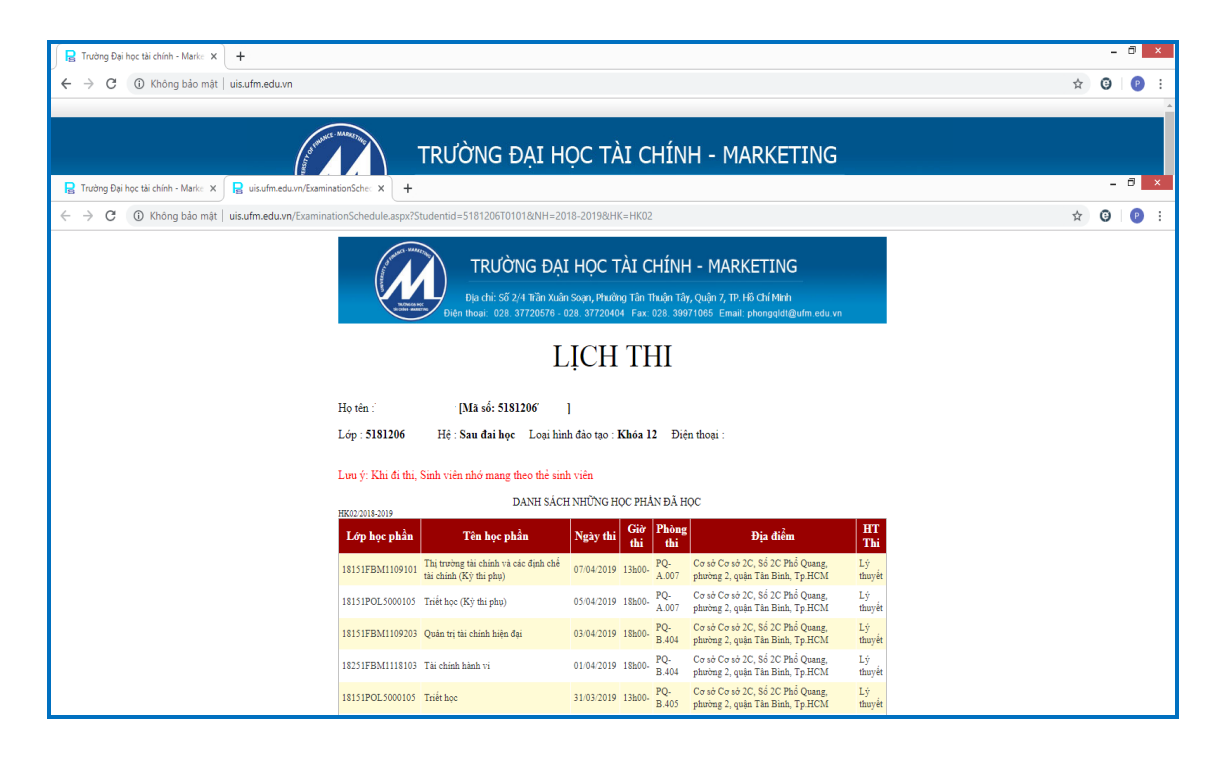